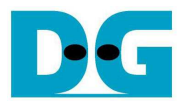

# <u>TOE1G-IP 同時送受信デモ手順書 (Altera 版)</u>

Rev1.3J 2016/10/20

このドキュメントは Altera 製 FPGA 評価キット・ボード(以下 FPGA ボードとします)上で動作する TOE1G-IP (旧製品 名:TOE2-IP) コアの実機評価デモにおいて、高速同時送受信デモの具体的な手順を示したものです。 デモ用 SOF ファイルを FPGA ボードに使用することで、PC~FPGA ボード間の同時送受信での通信パフォーマンスを実機確認す ることができます。

### 1 動作環境

本デモ・デザインの動作環境を図に示します。 実機デモ用として以下の部材を揃えてください。

1. FPGA ボード、現在以下の Altera 純正評価ボードに対応したデモ環境をご提供できます。

- [1] ArriaV GX スタータ開発キット (型番:DK-START-5AGXB3N)
- [2] Stratix IV GX FPGA 開発キット
- (型番:DK-DEV-4SGX230N)
- [3] Arria10SoC 開発キット

(型番:DK-SOC-10AS066S-A)

- [4] CycloneV E FPGA 開発キット (型番:DK-DEV-5CEA7N)
- 2. ギガビット・イーサネットのポートを持つパソコン
- 3. PCと FPGA ボードを接続する Cat5E か Cat6 のギガビット・イーサネット・ケーブル
- 4. FPGA ボードを Configuration するための A-B タイプの USB/microUSB ケーブル(開発キット付属品)
- 5. QuartusII Programmer をインストールした PC

 6. 評価用 SOF ファイルおよび PC 側の評価アプリ"tcp\_client\_txrx.exe"
 ※ 評価用の SOF/EXE ファイルは以下のページからユーザ登録することでダウンロードできます。 TOE1G-IP 紹介 URL: <u>http://www.dgway.com/TOE1G-IP\_A.html</u>

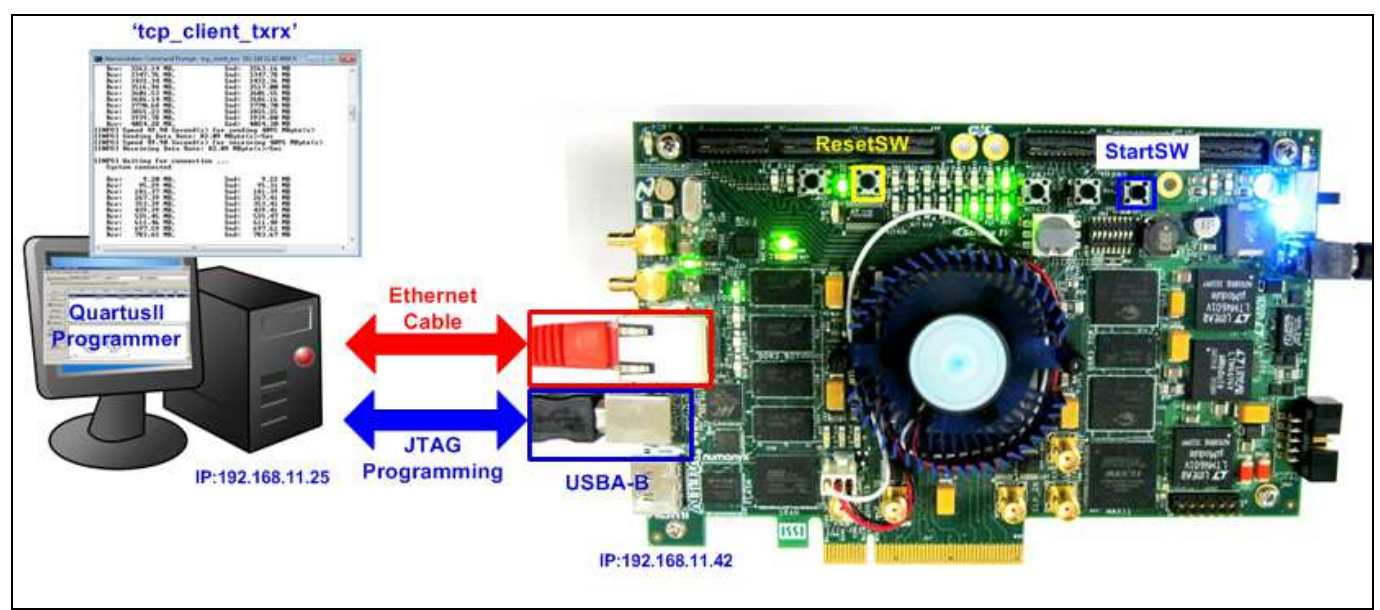

図 1-1: StratixIV GX FPGA 開発キットにおける TOE1G-IP 同時送受信デモ環境のセットアップ

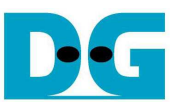

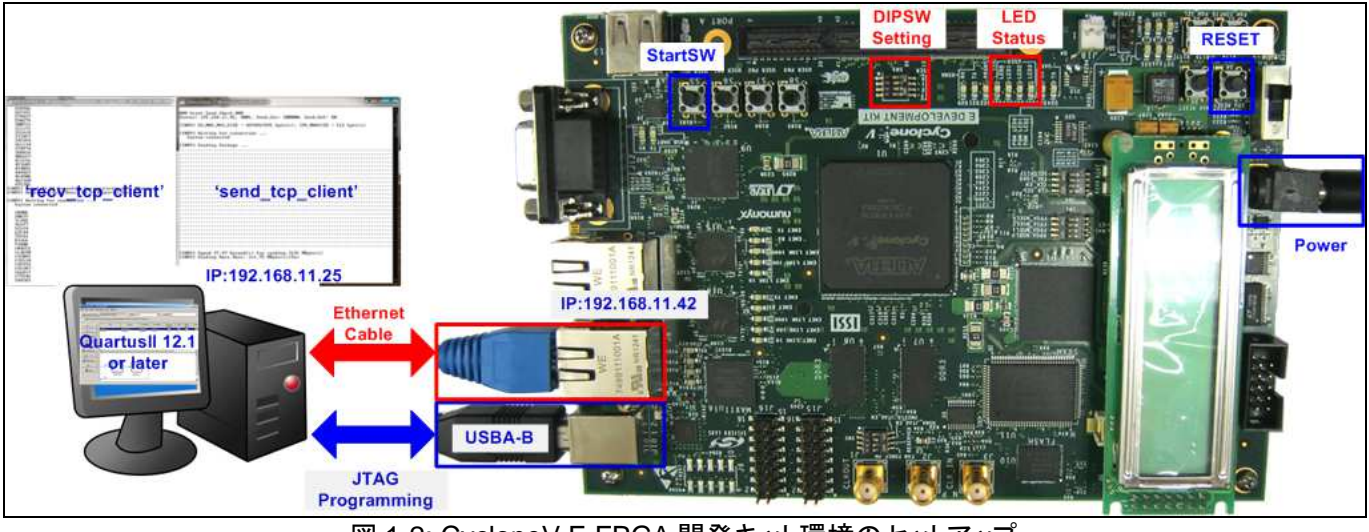

図 1-2: CycloneV E FPGA 開発キット環境のセットアップ

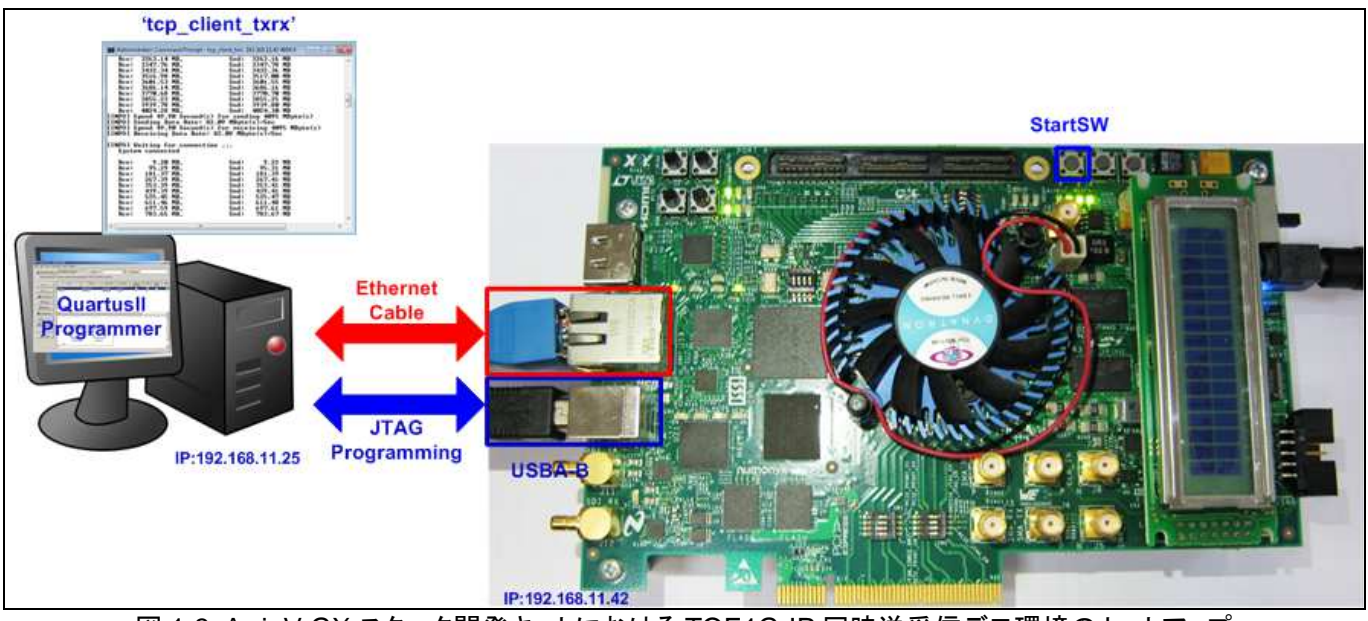

図 1-3: ArriaV GX スタータ開発キットにおける TOE1G-IP 同時送受信デモ環境のセットアップ

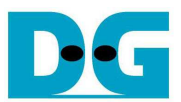

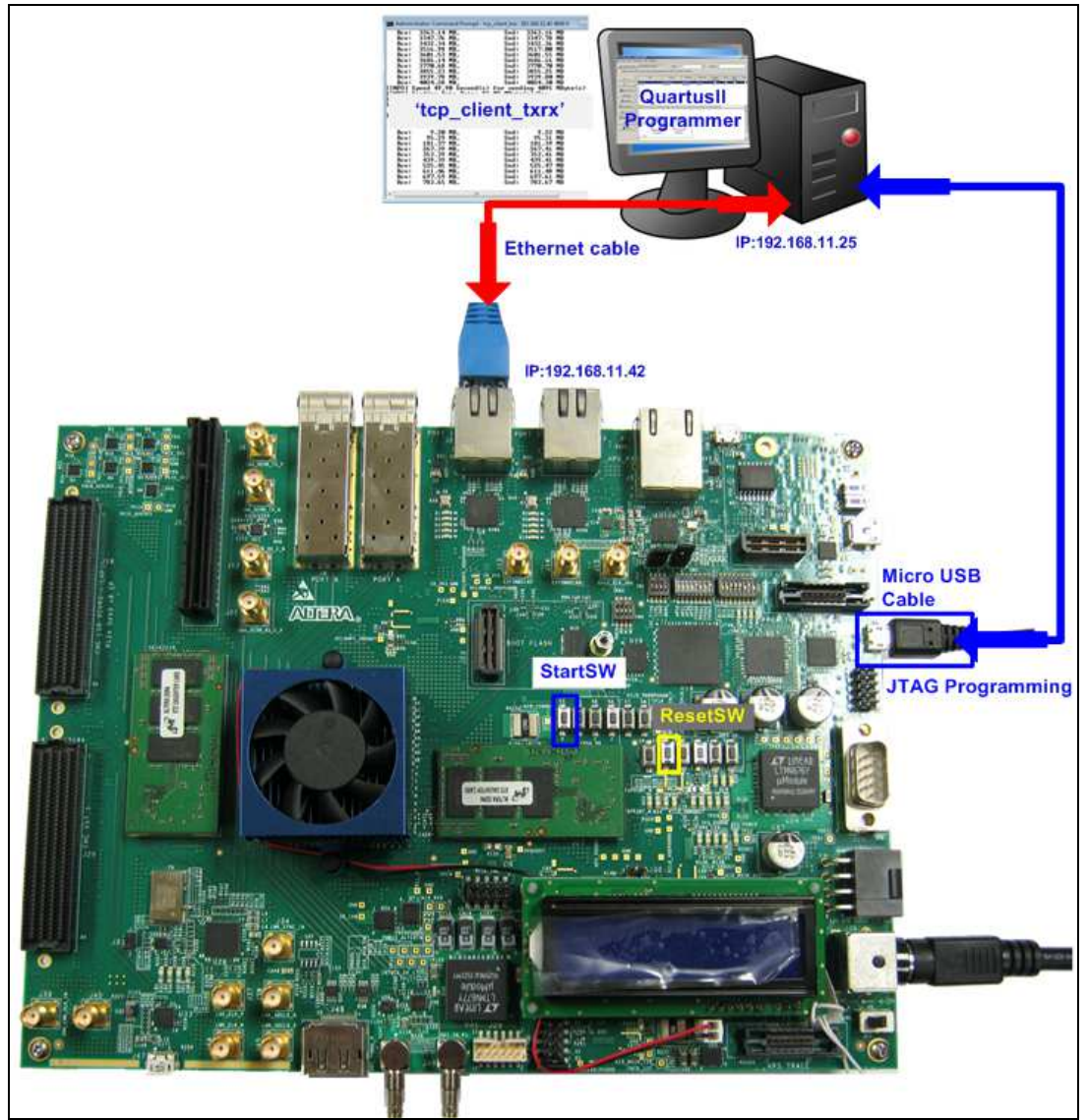

図 1-4: Arria10SoC 開発キットにおける TOE1G-IP 同時送受信デモ環境のセットアップ

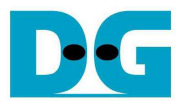

## 2 デモ内容の説明

本デモにおいては、TOE1G-IP からユーザ回路に出力される PC から受信データは、ユーザ回路部にてそのま まTOE1G-IP のデータ入力に接続し、PC への送信データとなってループバックを形成します。従って PC 側にお いては、FPGA ボードへ送信した全データと FPGA ボードから受信した全データをテスト・アプリケーションでベリ ファイすることでデータの信頼性を確認します。 TCP コネクションは PC 側からオープンの要求がなされるので PC はクライアント・モードとなり FPGA ボードは TCP サーバとして動作します。 FPGA ボード上の LED は下表 2-1 の定義となります。

| LED            | ON 又は点滅         | OFF                              |  |
|----------------|-----------------|----------------------------------|--|
| 0              | ON; IP 初期化完了    | IP 初期化が未完了                       |  |
|                |                 | スタート・スイッチを押下したことおよび PC 側の IP アドレ |  |
|                |                 | ス設定を確認してください。                    |  |
| 1              | 点滅:タイムアウト・エラー発生 | エラー無し (通常動作状態)                   |  |
| 2              | (未使用)           | (未使用)                            |  |
| 3              | ON: ポート・オープン完了  | アイドル(ポートがオープンしていない)状態            |  |
| 表 2-1: LED の定義 |                 |                                  |  |

### 3 PC 設定

PC の設定については以下ドキュメント記載の設定と同一のため、そちらを参照してください。

- [文書名] TOE1G-IP 標準デモ手順書 (Altera 版)
- [ファイル名] dg\_toe1gip\_instruction\_altera\_jp.pdf
- [入手先 URL] <u>http://www.dgway.com/TOE1G-IP\_A.html</u>

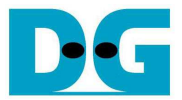

# 4 デモ実施方法

### 4.1 デモの準備手順

本デモの具体的な準備手順を以下に説明します。

- イーサーネット・ケーブルを FPGA ボードと PC 間に接続します。
- USB/microUSB ケーブルを FPGA ボードと PC 間に接続し、電源を FPGA ボードに接続します。
- TOE1G-IP標準デモ手順書 (Altera版)の3章[PC設定]記載の通りにPC上のネットワーク設定を行います。
  FPGAボード電源を投入します。
- 下図 4-1の様に Quartus II Programmer を開き、評価用 SOF ファイルを FPGA ボードへダウンロードします。

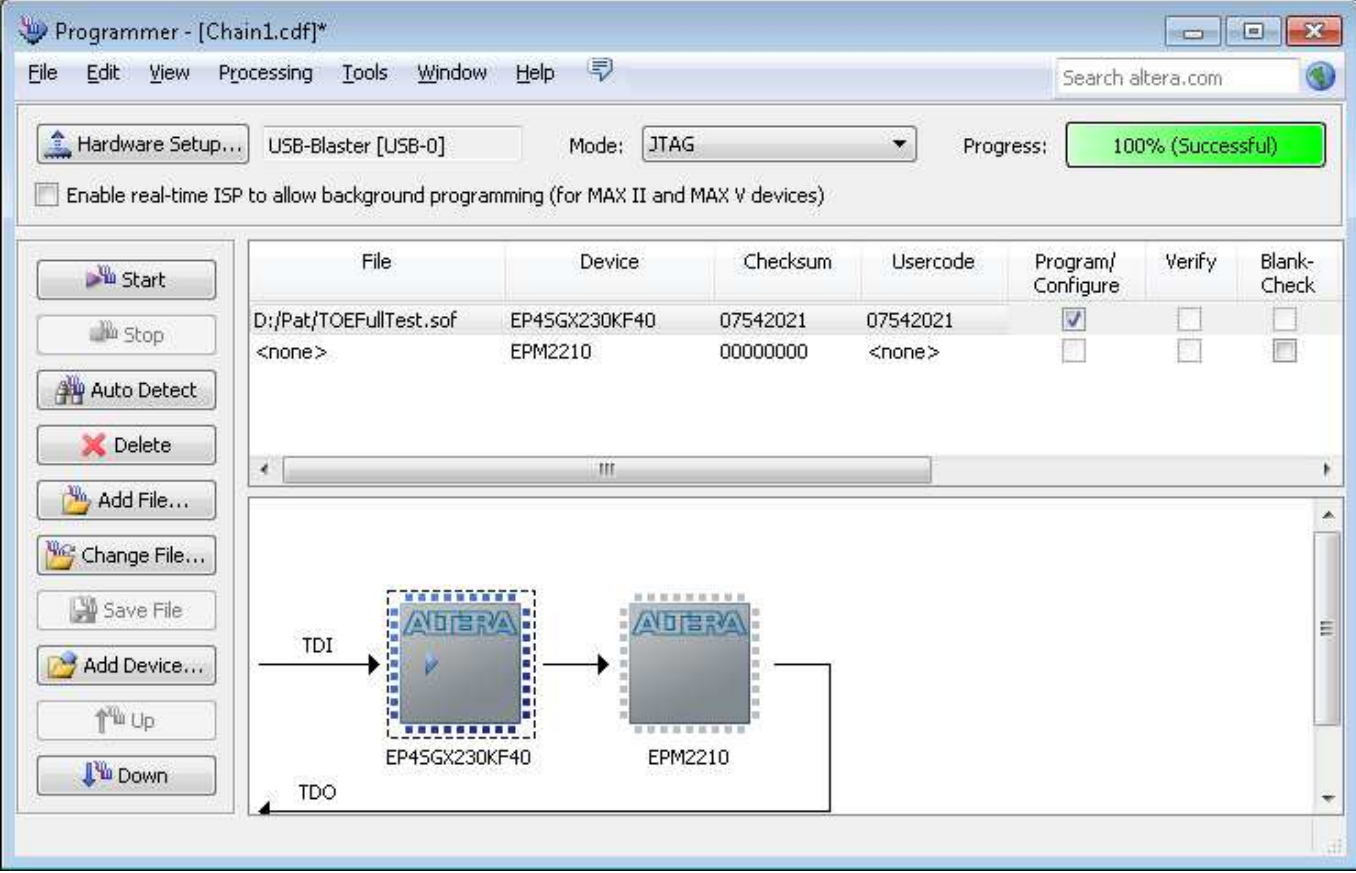

図 4-1: Quartusll Programmer で SOF ファイルをダウンロード

- FPGA ボード上の LED の状態を確認し、LED0/1/3 が全て OFF となっていることを確認してください
- PHY チップの 1Gbps リンク状態 LED が図 4-2 のように ON となっていることを確認してください

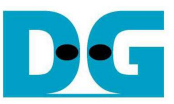

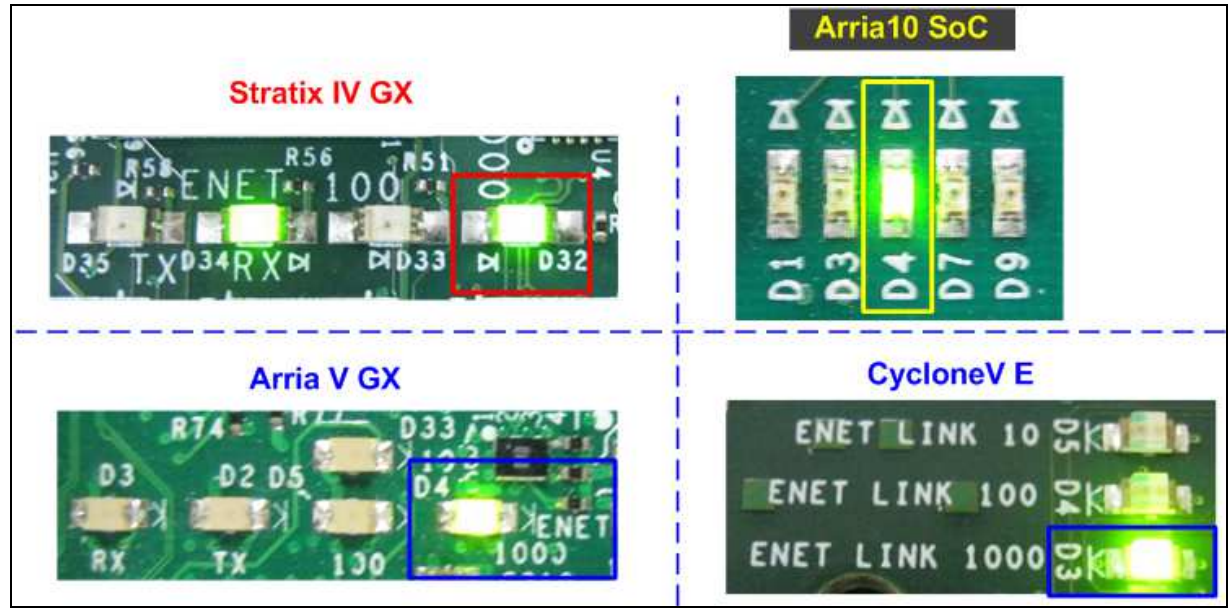

図 4-2: Ethernet1000 LED 状態

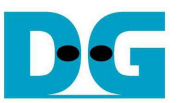

図 1-1 ~ 図 1-4 に示す PB0-SW の StartSW を押下して IP コアの初期化を実行します。すると図 4-3 に示すように LED0 が点灯します。
 ※ コンフィグレーション後 StartSW を押し LED0 が点灯しないと評価ができませんのでご注意ください。

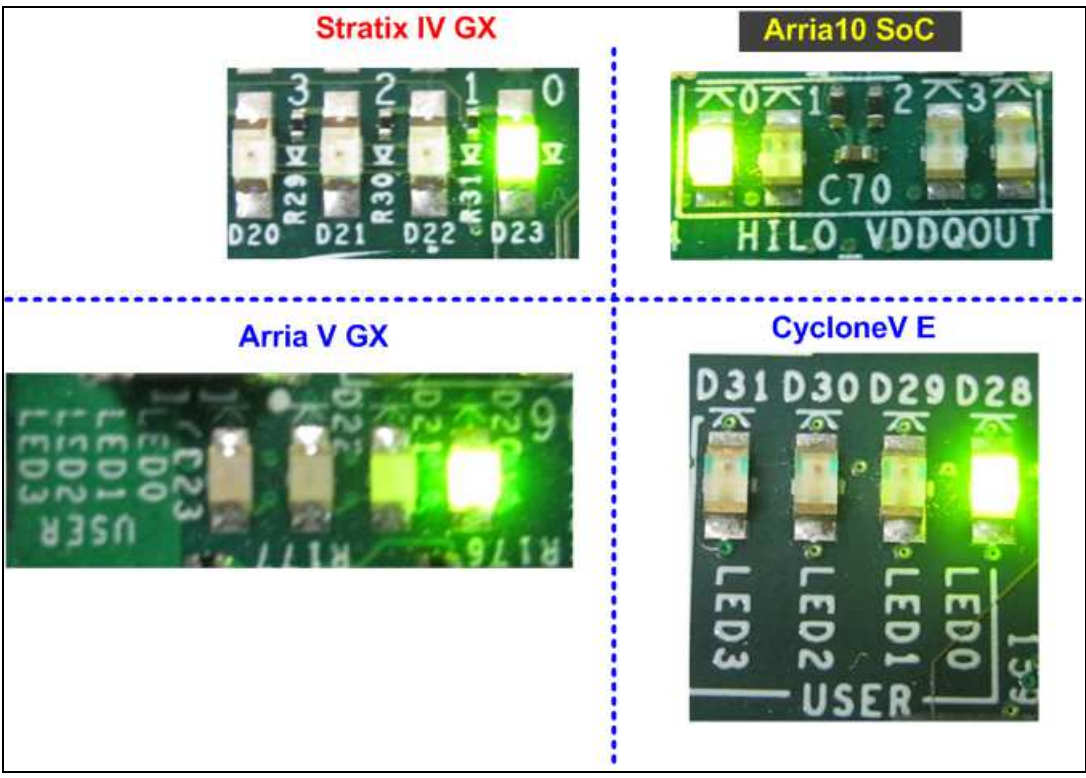

図 4-3: StartSW 押下後の LED 状態

StartSW を押下し LED が正常に点灯したこの状態でデータ転送の準備完了です。次の項にて、送信及び受信テストのステップを説明します。

注意:本デモの転送パフォーマンスはテスト PC のイーサネット・コントローラに依存します。

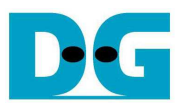

### 4.2 同時送受信テストの実施

本テストは 4GByte データの同時送受信を実行します。全 4GByte データの送信と受信の両方向の転送が完了する と FPGA はポートをクローズします。 PC 側で動作するテスト・アプリケーションはループして繰り返し動作するので 4GByte の転送が終わると新たにコネクションを確立し再動作します。 ユーザがキャンセルするとテストは終了しま す。

テストは2つのモードがあります、ひとつは転送レートを評価するためのパフォーマンス・モードでもうひとつはデータ の信頼性を確認するためのベリファイ・モードです。以下に各テスト・モードの詳細を説明します。

#### 4.2.1 パフォーマンス・モード

- PC のコマンド・プロンプト (DOS 窓)にて"tcp\_client\_txrx"を以下の引数で実行します。 tcp\_client\_txrx <FPGA 側 IP アドレス> <FPGA 側ポート番号> <モード>
- FPGA 側 IP アドレスとポート番号は本デモではそれぞれ 192.168.11.42 および 4000 で固定です。
- 変更するにはリファレンス・デザイン内の VHDL ソースコードを変更する必要があります。
- モードは'0'がパフォーマンス・モードの指定でデータはオール・ゼロ、ベリファイなしです。
- 本デモでは以下のコマンドラインとしてください tcp\_client\_txrx 192.168.11.42 4000 0
- テストアプリケーションは図 4-4 に示すように、現在の送信および受信バイト数を1秒毎に表示します。所要時間とパフォーマンスは、それぞれ 4GByte のループ転送が完了するごとに表示されます。
- テスト実行中は図 4-5 のように LED0 と LED3 が点灯します。
- "Ctrl+C"により、動作を停止することができます。

|               | cn client                               | txex 192  | -168-11-                                | 42 4000 0    |              |     |   |
|---------------|-----------------------------------------|-----------|-----------------------------------------|--------------|--------------|-----|---|
|               | op_orient.                              |           | .100.111.                               | 12 1000 0    |              |     | 1 |
| CCC Star      | rt Full-D                               | uplex Che | ck 000                                  |              | 0/0/40 U.C.  | DIO |   |
| Server:       | 192.168.                                | L1.42, Po | rt: 4000                                | , Send_Unt:  | 262143, Vrf: | DIS |   |
| [INFO]        | Waiting fo                              | rconnec   | tion                                    |              |              |     |   |
| Syste         | em connect                              | ted       |                                         |              |              |     |   |
| Bou.          | 21 27                                   | VD Cod.   | 22 00                                   | עס           |              |     |   |
| Reu-          | 1 72                                    | MB Snd    | 1 73                                    | MB           |              |     |   |
| Rev:          | 112.48                                  | MB.Snd:   | 112.50                                  | MB           |              |     |   |
| 0.0000        |                                         |           |                                         |              |              |     |   |
|               | 100000000000000000000000000000000000000 |           | 100000000000000000000000000000000000000 |              |              |     |   |
| Rev:          | 3768.51                                 | MB,Snd:   | 3768.53                                 | MB           |              |     |   |
| Rev:          | 3879.31                                 | MB, Snd:  | 3879.33                                 | MB           |              |     |   |
| KCV:          | 3990.09                                 | MB, Snd:  | 3990.11                                 | <b>MB</b>    | MDuteZe      |     |   |
| LINFO1        | Spena 37.                               | second    | 103 70 I                                | MBute(s)/Sec | nbyte(s)     |     |   |
| TNFOI         | Spend 39                                | 50 Second | (s) for                                 | receiving 40 | 95 MBute(s)  |     |   |
| LINF01        | Receiving                               | Data Rat  | e: 103.7                                | 0 MByte(s)/S | ec           |     |   |
| CONTRACTOR OF |                                         |           |                                         |              |              |     |   |
| [INFO]        | Waiting fo                              | or connec | tion                                    |              |              |     |   |
| < [           |                                         |           |                                         |              |              | P   |   |
|               |                                         |           |                                         |              |              |     |   |

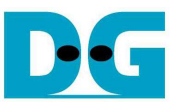

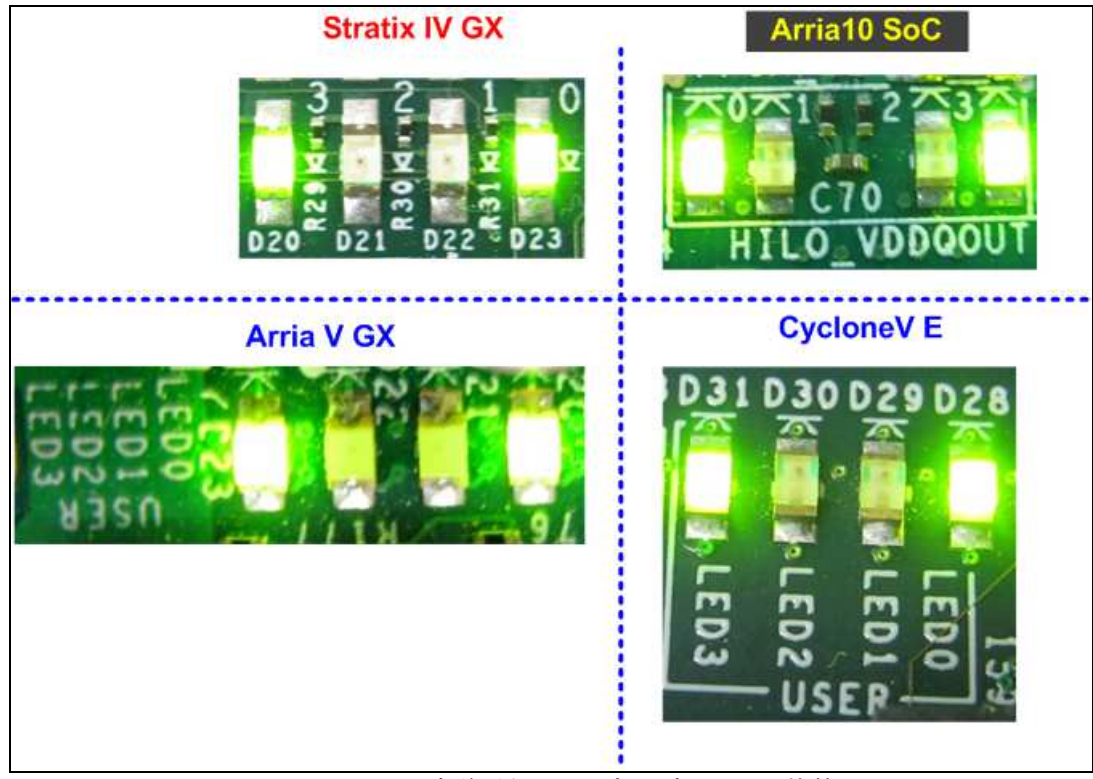

図 4-5:同時送受信テスト実行時の LED 状態

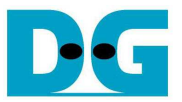

#### 4.2.2 ベリファイ・モード

- コマンド・プロンプトにて"tcp\_client\_txrx"をベリファイ・モードで実行します。
  tcp\_client\_txrx <FPGA 側 IP アドレス> <FPGA 側ポート番号> <モード>
- ベリファイ・モードでは<モード>の引数を'1'で指定します。
- ベリファイ・モードでは送信データは 32bit のインクリメンタル・データのパターンとなり、受信データを同じパタ ーンでベリファイします。
- 本デモでは以下のコマンドラインとしてください tcp\_client\_txrx 192.168.11.42 4000 1
- テストアプリケーションは図 4-6 に示すように、現在の送信および受信バイト数を1秒毎に表示します。所要時間とパフォーマンスは、それぞれ 4GByte のループ転送が完了するごとに表示されます。
- "Ctrl+C"により、動作を停止することができます。

| GT Administrator: C:\Windows\system32\cmd.exe                                                   |   |
|-------------------------------------------------------------------------------------------------|---|
| D:\SW>tcp_client_txrx 192.168.11.42 4000 1                                                      | * |
| 000 Start Full-Duplex Check 000<br>Server: 192.168.11.42, Port: 4000, Send_Cnt: 262143, Vrf: EN |   |
| [INFO] Waiting for connection<br>System connected                                               |   |
| Rcv: 10.65 MB.Snd: 10.67 MB                                                                     |   |
| Rcv: 117.56 MB,Snd: 117.58 MB                                                                   |   |
| Rcv: 224.65 MB, Snd: 224.67 MB                                                                  |   |
|                                                                                                 |   |
| Rev: 3757.18 MB.Spd: 3757.20 MB                                                                 |   |
| Bcy: 3864.22 MB.Snd: 3864.23 MB                                                                 |   |
| Rcv: 3971.18 MB.Snd: 3971.20 MB                                                                 |   |
| Rcv: 4078.18 MB, Snd: 4078.20 MB                                                                |   |
| [INFO] Spend 39.70 Second(s) for sending 4095 MByte(s)                                          |   |
| [INFO] Sending Data Rate: 103.17 MByte(s)/Sec                                                   |   |
| [INFO] Spend 39.70 Second(s) for receiving 4095 MByte(s)                                        |   |
| [INFO] Receiving Data Rate: 103.17 MByte(s)/Sec                                                 |   |
| [INFO] Waiting for connection                                                                   |   |
| Sustem connected                                                                                | ÷ |
| System connected                                                                                |   |

図 4-6: ベリファイ・モードの同時送受信デモ

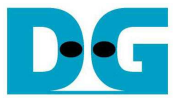

### 5 制約事項·注意点

本デモの制約事項・注意事項については以下ドキュメントの 5 章[制約事項・注意事項]の記載内容を参照してくださ

| <b>ر ب</b> |                                      |
|------------|--------------------------------------|
| [文書名]      | TOE1G-IP 標準デモ手順書 (Altera 版)          |
| [ファイル名]    | dg_toe1gip_instruction_altera_jp.pdf |
| [入手先 URL]  | http://www.dgway.com/TOE1G-IP A.html |

### 6 改版履歴

| リビジョン | 日付          | 内容                                        |
|-------|-------------|-------------------------------------------|
| 1.0   | 29-Jul-2014 | English version initial release           |
| 1.0J  | 2014/8/7    | 日本語訳の初期バージョン作成                            |
| 1.2J  | 2016/8/30   | 製品名の変更(TOE2-IP → TOE1G-IP)、Arria10 サポート開始 |
| 1.3J  | 2016/10/20  | CycloneV サポート開始                           |

Copyright: 2014 Design Gateway Co,Ltd.